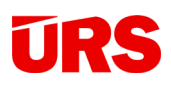

# Metodika tvorby 3D BIM modelu s využitím STAVEBNÍ KNIHOVNY DEK s návazností na stavební rozpočty

Projektová dokumentace, 3D model

Projektant, architekt

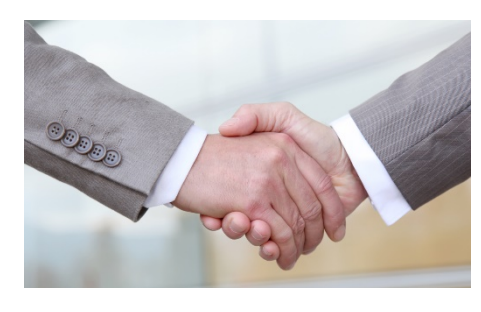

Rozpočet, zadání, nabídka, kalkulace nákladů, ad.

```
Rozpočtář, přípravář
```

Dokument je určen projektantům. Poskytuje jím jednoduchý návod na tvorbu 3D modelů v CAD 3D SW – pro SW AUTODESK REVIT, SW GRAPHISOFT ARCHICAD s využitím STAVEBNÍ KNIHOVNY DEK s návazností na ekonomiku stavby.

Uvedenými postupy získají projektanti informace o orientačních cenách výstavby konstrukcí už během tvorby modelu i přímou vazbu na následné využití 3D modelu pro tvorbu podrobných výkazů výměr, rozpočtů, zadání a nabídek zhotovitelů. Navíc získávají technické informace o konstrukcích, včetně možnosti jejich výběru podle zvolených technických parametrů.

První část dokumentu je věnována obecným principům a orientaci ve Stavební knihovně, druhá část konkrétním CAD 3D SW, včetně nastavení exportů do IFC a kontrolám po exportu do IFC.

Verze: v.01 Platnost dokumentu: od 1.1.2020

### Obsah

| I. ZÁKLADNÍ PRINCIPY                                  | 3  |
|-------------------------------------------------------|----|
| II. ZÁKLADNÍ ORIENTACE VE STAVEBNÍ KNIHOVNĚ DEK       | 3  |
| III. PODROBNÉ INFORMACE PRO SW REVIT                  | 10 |
| IV. PODROBNÉ INFORMACE PRO SW ARCHICAD                | 11 |
| V. KONTROLY EXPORTU IFC NA BIM PLATFORMĚ PROJEKTANTEM | 14 |
| VI. PODPORA, KONTAKTY                                 | 15 |

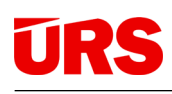

## I. ZÁKLADNÍ PRINCIPY

Základní principy platné pro všechny CAD 3D SW

- 1. Tvorba modelu vzniká s využitím Stavební knihovny DEK <u>www.deksoft.eu</u>.
- Před zahájením tvorby modelu je třeba stáhnout a nainstalovat plugin na webu <u>www.deksoft.eu</u> – pluginy jsou dostupné pro SW REVIT, ARCHICAD. Pluginy jsou zdarma.
- 3. Při tvorbě modelu jsou přednostně používány oceněné skladby a systémy tedy ty, u kterých je vidět cena (viz dále v kapitole Stavební knihovna).
- 4. Po vložení skladby/systému do modelu ze Stavební knihovny je zakázáno v CAD 3D SW upravovat vrstvy skladby např. tloušťky vrstev, přidávání/mazání vrstev, ad. Tyto úpravy, např. změny tloušťky vrstev je třeba navolit již ve Stavební knihovně před vložením skladeb do modelu, nebo v případě potřeby změny během tvorby modelu přepsat znovu správnou skladbou ze Stavební knihovny (skladba nebo konstrukce ztrácí deklarované parametry).
- 5. V případě potřeby dodatečných úprav názvů materiálů v CAD 3D SW po jejich vložení ze Stavební knihovny, je třeba postupovat tak, aby úprava názvu neznamenala jiný materiál. V případě porušení tohoto pravidla budou tyto změny mít negativní vliv na nekonzistenci modelu a soupisu prací.
- 6. Projektant exportuje po dokončení projektu model do IFC. Následně jej může nahrát na BIM platformu (<u>www.bimplatforma.cz</u>; lze využít stejný přihlašovací login jako do Stavební knihovny), zkontrolovat jej prohlédnutím (viz kapitola V – kontroly 3D modelu na BIM platformě) a nasdílet rozpočtáři/přípraváři. Ti mohou IFC model zobrazit a ocenit po prvních modelu a vytvořit k němu podrobný rozpočet, zadání, nabídku v SW KROS 4.
- Po přihlášení do Stavební knihovny i na BIM platformu jsou dostupné podrobnější návody – v obou aplikací naleznete pod ikonou <sup>(2)</sup>. V případě BIM platformy jsou zde k dispozici i videonávody.

### II. ZÁKLADNÍ ORIENTACE VE STAVEBNÍ KNIHOVNĚ DEK

Stavební knihovna se spustí ze záložky DEKSOFT z hlavního menu CAD 3D SW – příklad níže v horní liště programu (níže příklad pro SW AUTODESK REVIT).

| Soubor                      | Archit  | ektura | Kon     | strukce                    | Oce      | l Sy | stémy                                  | Vložit | Poznámky | Analyzovat | Objemy a pozemek | Spolupracovat | Pohled | Správa | Doplňky | DEKSOFT | Upravit |
|-----------------------------|---------|--------|---------|----------------------------|----------|------|----------------------------------------|--------|----------|------------|------------------|---------------|--------|--------|---------|---------|---------|
| Stavební<br>knihovna<br>BIM | M<br>EN | 1D     | 2D<br>S | <i>単</i><br>AKU<br>W Dekso | RN<br>RN | SM   | XXXXXXXXXXXXXXXXXXXXXXXXXXXXXXXXXXXXXX |        |          |            |                  |               |        |        |         |         |         |

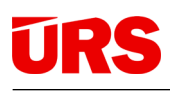

Po spuštění se zobrazí hlavní okno (obrázek níže), kde je možné v horní části okna zvolit "Materiály a výrobky" a "Skladby a systémy". Pro vkládání oceněných skladeb a systémů k prvkům modelu **využívejte Skladby a systémy".** 

| Stavební<br>knihovna | SM HY<br>sm knihova DEK                                                                                                 |               |
|----------------------|----------------------------------------------------------------------------------------------------|---------------|
| BIM SW De            | Materiály a výrobky Skladby a systémy                                                                                   |               |
| Výrob                | ci seznam 👝 loga                                                                                                    | Q             |
| A B                  | C D E F G H I J K L M N O P Q R S T U V W X Y Z Zobrazit položky neobsahující hodnoty potřebné pro filtrování<br>Ano Ne | <b>lejpo</b>  |
| ٩                    | Vyhledat Zobrazit pouze oblibené položky Ano  Ne                                                                        | dvou<br>Střec |
|                      | Kategorie A Q<br>Základy                                                                                                | Střec<br>dvou |

Pro výběr oceněných skladeb a systémů vyberte volbu **"Známá orientační cena za materiál a práci**" a zaškrtněte **"Ano**".

| Stavební knihovna DEK |                               |                                                                                                    |          | - ø ×                                                                                                    |
|-----------------------|-------------------------------|----------------------------------------------------------------------------------------------------|----------|----------------------------------------------------------------------------------------------------|
|                       |                               | Materiály a výrobky Skladby a systér                                                                                                    | ny       | 3 🌐 CZ / CZ                                                                                                    |
| Výrobci               | seznam 🦳 loga                 | Aktivni filtry 👻                                                                                                    |          | Q, Vyhledat                                                                                                    |
| ABCDEFGHIJKLI         | M N O P Q R S T U V W X Y Z   | Zobrazit položky neobsahující hodnoty potřebné pro filtrování                                                                                                    | Ano 👝 Ne | Neipoužívanéjši                                                                                                    |
| Q Vyhledat            |                               | Zobrazit pouze oblibené položky                                                                                                    | Ano ( Ne | DEK Střecha ST.8001A (DEKROOF 11-A)<br>dvouplášťová, bez provozu, se skládanou krytinou, DHV z AP, kotvená, nosná konstrukci              |
| (                     |                               | Kanada - O                                                                                                    |          | Střecha ST.E4H.802A<br>dvouplášťová, bez provozu, se skládanou krytinou, DHV z AP, kotvená, nosná konstrukci                              |
|                       |                               | Kategorie A Q                                                                                                    |          | Stingles STEAL 0020                                                                                                    |
| DEK                   | isover                        | Stánu                                                                                                    |          | dvouplášťová, bez provozu, se skládanou krytinou, DHV z AP, kotvená, nosná konstrukci                                                     |
| STAVEDNINY            |                               | Sterry                                                                                                    |          | DEK Střecha ST 1008A (DEKROOF 08-A)                                                                                                    |
|                       |                               | Stropy                                                                                                    |          | jednoplášťová, bez provozu, s povlakovou hydroizolaci, tólie PVC, přitižená, s ověřenou                                                   |
|                       |                               | Střechy                                                                                                    | •        | DEK Podlaha PD.2003A (DEKFLOOR 04)                                                                                                    |
|                       |                               | Kominy                                                                                                    | *        | na terenu, keramicka diazba lepena, s nydrozolačni sterkou, roznaseci betohova mazan                                                      |
| © Rigips              | Sweber                        | Izolace spodní stavby                                                                                                    | •        | BALIMIT open Premium - zékladní řešení                                                                                                    |
|                       |                               | Úpravy a kompletace stěn, vnější                                                                                                    | *        | WEBER therm standard omitka silikon                                                                                                    |
|                       |                               | Úpravy a kompletace stěn a stropů, vniřní                                                                                                    | *        | Systém s hydrofobní probarvenou pastózní omitkou na silikonové bázi se samočisticím e                                                     |
|                       |                               | Podhledy                                                                                                    | *        | WEBER therm standard mineral, omitka silikon                                                                                              |
|                       |                               | Podlahy                                                                                                    | *        | Systém s hydrofobní probarvenou pastôzní omítkou na silikonové bázi se samočistícím e                                                     |
| 300                   |                               | Výplně stavebních otvorů                                                                                                    | *        | WEBER therm standard, omitka aquaBalance                                                                                                  |
|                       | offer all and a second second | Odvodnění                                                                                                    | *        | aysientis probarvenou pasiozni orninou obsanujici vyztuzna viakna se samocisticim ele                                                     |
| baumit.com            |                               | Úpravy venkovních ploch                                                                                                    |          | WEBER therm klasik E, omitka silikon<br>Systém s hydrolobní probarvenou pastôzní omitkou na silikonové bázi se samočisticím e             |
|                       |                               | Ostatni                                                                                                    | *        | DEK Fasádní systém TI.4201B (DEKTHERM KLASIK MINERAL)<br>ETICS, mechanicky kotvený s doplňkovým lepením, MW, tenkovistvá pastovitá omlíka |
|                       | Ceresit                       | Projektové parametry ▲<br>Stavební systémy                                                                                                    | ÷        | DEK Střecha ST.1011A (DEKROOF 14-A)<br>jednoplášťová, bez provozu, s povlakovou hydroizolaci, tólie PVC, kotvená, nosná konstr            |
| BORNER                |                               | Typ objektu                                                                                                    | *        | DEK Střecha ST.1007A (DEKROOF 07-A)<br>jednoplášťová, bez provozu, s povlakovou hydroizolaci, fólie PVC, kotvená, s ověřenou p            |
|                       |                               | Parametry + O                                                                                                    |          | DEK Střecha ST.1009A (DEKROOF 12-A)                                                                                                    |
|                       |                               | Technologie provedeni                                                                                                    | •        | jednoplastova, bez provozu, s poviakovou nydroizolaci, tolie PVC, kotvena, nosna konstr                                                   |
| CETRIS                | DEKMETAL                      | Material hydroizolace                                                                                                    |          | DEK Střecha ST.1009B (DEKROOF 12-B)<br>jednoplášťová, bez provozu, s povlakovou hydroizotaci, tólie PVC, kotvená, posná konstr            |
|                       |                               | Materiál tenelné izclace                                                                                                    |          |                                                                                                    |
|                       |                               | Známa enertační cona za materiál a práci                                                                                                    |          | jednoplášťová, bez provozu, s povlakovou hydroizolaci, fólie PVC, kotvená, nosná konstr                                                   |
|                       |                               | El lus (100)                                                                                                    |          | DEK Střecha ST.1010A (DEKROOF 13-A)                                                                                                    |
|                       |                               | u Ne (100)                                                                                                    |          | jednoplášťová, bez provozu, s povlakovou hydroizolací, fólie PVG, kotvená, nosná konstr                                                   |
| II DEKSTONE"          | FOAMGLAS                      | W Ano (383)                                                                                                    |          | DEK Střecha ST 1010B (DEKROOF 13-B)                                                                                                    |
|                       |                               | Vzduchová neprůzvučnost [dB]                                                                                                    | -        | jednoplastova, bez provozu, s povlakovou nydroizolaci, fôlie PVC, kolvená, nosná konstr                                                   |
|                       |                               | and the second second sec |          | DEK Střecha ST.1011B (DEKROOF 14-B)                                                                                                    |

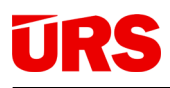

Pro nalezení vhodné skladby nebo systémů můžete dále použít

- 1. Filtry podle kategorií
- 2. Filtry podle výrobců/dodavatelů
  - DEK Stavebniny skladby a systémy různých výrobců, navržené a technicky ověřené od DEK
  - Výrobci skladby a systémy dodané výrobci
- 3. Hledání pomocí fulltextového vyhledávání v názvu a krátkém popisu
- 4. Různé technické parametry

| Stavební knihovna DEK |                                           |                                                                                                    |          | - Ø ×                                                                                                    |
|-----------------------|-------------------------------------------|----------------------------------------------------------------------------------------------------|----------|----------------------------------------------------------------------------------------------------|
|                       |                                           | Materiály a výrobky Skladby a systén                                                                                                    | ny       | ② ( CZ / CZ                                                                                                    |
| Výrobci               | seznam 🕕 loga                             | Aktivní filtry 👻                                                                                                    |          | Q Vyhledat                                                                                                    |
| ABCDEFGHIJKLMN        | I O P Q R S T U V W X Y Z                 | Zobrazit položky neobsahující hodnoty potřebné pro filtrování                                                                                                    | Ano 💽 Ne | Nejpoužívanější                                                                                                    |
| Q Vyhledat            |                                           | Zobrazit pouze oblíbené položky                                                                                                    | Апо 🕕 Ne | DEK Střecha ST.8001A (DEKROOF 11-A)<br>dvouplášťová, bez provozu, se skládanou krytinou, DHV z AP, kotvená, nosná konstrukci     |
|                       |                                           | Kategorie 🔺 Q                                                                                                    |          | Střecha ST.E4H.802A<br>dvouplášťová, bez provozu, se skládanou krytinou, DHV z AP, kotvená, nosná konstrukci                     |
|                       |                                           | Základy<br>Základové desky (3)                                                                                                    | •        | Střecha STE4H.803A<br>dvouplášťová, bez provacu, se skládanou krytinou, DHV z AP, kotvená, nosná konstrukci                      |
| $\smile$              |                                           | Podkladni beton (4)                                                                                                    |          | DEK Střečna S1.1008A (DEKKOOF 08-A)<br>jednoplášťová, bez provozu, s povlakovou hydroizolací, fólie PVC, přitížená, s ověřenou   |
|                       |                                           | Zakładove pasy (6)                                                                                                    |          | DEK Podlaha PD.2003A (DEKFLOOR 04)<br>na terénu, keramická dlažba lepená, s hydroizolační stěrkou, roznášecí betonová mazan      |
| Rigips                | weber                                     | Stěny                                                                                                    | •        | Dalši                                                                                                    |
| TH_ services          | SAN' GOMM                                 | Stropy                                                                                                    | •        | BAUMI I open Premium - zakladni rešeni                                                                                           |
|                       |                                           | Strecny                                                                                                    | -        | Systém s hydrofobní probarvenou pastôzní omítkou na silikonové bázi se samočisticím e                                            |
|                       |                                           | Kominy<br>Insisse specific tendro                                                                                                    |          | WEBER therm standard mineral, om/tka silikon                                                                                     |
| 2011                  |                                           | Úprava a kompletana stán veňiší                                                                                                    |          | Systém s hydrofobní probarvenou pastózní omítkou na silikonové bázi se samočistícím e                                            |
| 300                   | a substant                                | Úpravy a kompletace sten, vnejsi                                                                                                    |          | WEBER therm standard, omítka aquaBalance<br>Systém s probarvenou pastózní omítkou obsahující výztužná vlákna se samočistícím efe |
|                       | Alter Maria Andre Alter Talle Talle Andre | Padbladu                                                                                                    |          | WERER them klacik E, omitka silikon                                                                                              |
| baumit.com            |                                           | Podlaby                                                                                                    |          | Systém s hydrofobní probarvenou pastózní omítkou na silikonové bázi se samočistícím e                                            |
|                       |                                           | Vialač stavobajob otvorů                                                                                                    |          | DEK Fasádni systém TI.4201B (DEKTHERM KLASIK MINERAL)                                                                            |
|                       |                                           | Odvadešní                                                                                                    |          | ETICS, mechanicky kotvený s doplňkovým lepením, MW, tenkovrstvá pastovitá omitka                                                 |
|                       | Ceresit                                   | Úprovu volkovních plach                                                                                                    |          | DEK Střecha ST.1011A (DEKROOF 14-A)<br>jednoplášťová, bez provozu, s povlakovou hydroizolaci, fólje PVC, kolvená, posná konstr   |
| BÖRNER                |                                           | Optavy venkovnich proch                                                                                                    |          | DEK Strecha ST 1007A (DEKROOE 07.A)                                                                                              |
|                       |                                           | Ostaun                                                                                                    |          | jednoplášťová, bez provozu, s povlakovou hydroizolací, fólie PVC, kotvená, s ověřenou p                                          |
|                       |                                           | Projektové parametry   Stavební systémy                                                                                                    | •        | DEK Střecha ST.1009A (DEKROOF 12-A)<br>jednoplášťová, bez provzzu, s povlákovou hydroizolací, fólie PVC, kotvená, nosná konstr   |
|                       | DEKMETAL                                  | Typ objektu                                                                                                    | •        | DEK Střecha ST.1009B (DEKROOF 12-B)<br>jednoplášťová, bez provozu, s povlakovou hydroizolací, fólie PVC, kotvená, nosná konstr   |
|                       |                                           | Parametry A Q                                                                                                    |          | DEK Střecha ST.1009C (DEKROOF 12-C)<br>jednoplášťová, bez provozu, s povlakovou hydroizolací, fólie PVC, kotvená, nosná konstr   |
|                       |                                           | Technologie provedeni                                                                                                    | •        | DEK Střecha ST 1010A (DEKROOF 13-A)                                                                                              |
|                       |                                           | Materiál hydroizolace                                                                                                    | •        | jednoplášťová, bez provozu, s povlakovou hydroizolací, fólie PVC, kotvená, nosná konstr                                          |
| <b>IDEK</b> STONE'    | FOAMGLAS                                  | Materiál tepelné izolace                                                                                                    | •        | DEK Střecha ST.1010B (DEKROOF 13-B)                                                                                              |
|                       |                                           | Známa orientační cena za materiál a práci                                                                                                    | •        | jeunoprastova, pez provozu, s povrakovou nydroizoraci, rolie = vC, kotvena, nosna konsti                                         |
|                       |                                           | Vzduchová neprůzvučnost [dB]                                                                                                    | *        | jednoplášťová, bez provozu, s povlakovou hydroizolací, fólie PVC, kotvená, nosná konstr                                          |
|                       |                                           | Hořlavá konstrukce                                                                                                    | •        | DEK Střecha ST.1012A (DEKROOF 15)                                                                                                |
|                       |                                           | and the second second sec |          | iednonlášťová bez provôzu s povlakovou hvdroizolací. AP kotvená nosná konstrukce tr                                              |

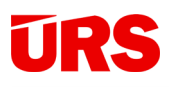

Po nalezení vhodné Skladby/systému a po jejím rozkliknutí

- 1. se tato přenese do levého panelu (ve kterém jsou vidět i další podobné skladby),
- 2. v prostředním panelu je vidět skladba z jednotlivých materiálů,
- 3. technický popis materiálu se zobrazí po "najetí myší" na číslo u materiálů (v obrázku podtrženo),
- 4. zobrazí se další informace,
- 5. včetně ceny za materiál a práci\* a další.

| Stavební knihovna DEK                                                                                                    |                                                                      |                     |                                                                                                    | - 🗆 X                                                                                                |
|----------------------------------------------------------------------------------------------------|----------------------------------------------------------------------|---------------------|----------------------------------------------------------------------------------------------------|----------------------------------------------------------------------------------------------------|
| CPpět na filtrování                                                                                                    | Materiály a výrobky                                                  | ladby a systémy     |                                                                                                    | (2) (CZ / CZ)                                                                                        |
| Q Vyhiedat<br>Nejpoužívanější<br>DEK Obvodová stěna TI.1401A<br>ze zdícich prvků keramických, na zdící maltu, s ETICS, EPS, vnější                                                                                                    |                                                                      |                     | Další zdroje<br>Standardy materiálů<br>Kalkulace                                                                                     | <u>Tepelná technika 1D</u>                                                                           |
| DEK Obvodová stěna SN.4402A (DEKTHERM ELASTIK E MINERA<br>ze zdlach prvků vápenopiskových, na zdlať maltu, s ETICS, MV, vn<br>DEK Obvodová stěna SN.0502A (DEKTHERM ELASTIK E)<br>ze zdlach prvků keramických, na zdlať maltu, s ETICS, EPS, vnější<br>DEK Obvodová stěna SN.0501A (DEKTHERM KLASIK)<br>ze zdlach prvků keramických, na zdlať maltu, s ETICS, PS, vnější | DEK Obvodová stěna SN.4                                              | 151A                | ze zdicích prvků keramických tepeli<br>zateplení, vnější povrch tenkovrstvá<br>malba<br><b>Parametry</b><br>Cena za materiál a práci | něizolačních, na zdicí maltu, bez<br>i pastovitá omitka, vnitřní povrch<br>5 3 670 Kč/m <sup>2</sup> |
| DEK Obvodová stěna SN.0001A (DEKPANEL D 1.1.1)<br>z papelů DEKPANEL s ETICS EPS s ověřenou požární odolností                                                                                                    | N                                                                    |                     | Typ objektu                                                                                                    | Rodinný dům                                                                                          |
| Dalši                                                                                                    | Nastaveni rozmeru                                                    |                     | Celková tloušťka                                                                                                    | 484 mm                                                                                               |
| DEK Obvodová stěna SN.4151A<br>ze zdicích prvků keramických tepelněizolačních, na zdicí maltu, bez                                                                                                    | Složení konstrukce                                                   | tlouštka [mm]       | Součinitel prostupu tepla                                                                                                    | 0,146 W/(m <sup>2</sup> .K)                                                                          |
| DEK Obvodová stěna SN.4152A                                                                                                    | Funkce vrstvy:                                                       | ,                   | Kategorie DEK                                                                                                    | Kompletované - Obvodové stěny                                                                        |
| DEK Obvedevé stěze SN 44014                                                                                                    | Nosná, Tepelněizolační, Vzduchotěsnici                               | (3)                 | Status                                                                                                    | Nová                                                                                                 |
| ze zdicích prvků pórobetonových, na zdicí maltu, be zateplení, vně                                                                                                    | Základní specifikace materiálu:                                      |                     | Požárně dělící konstrukce                                                                                                    | Ne                                                                                                   |
| DEK Obvodová stěna SN.0503A (DEKTHERM STANDARD)<br>ze zdicích prvků keramických, na zdicí maltu, s ETICS, EPS, vnější                                                                                                    | Broušený cíhelný blok s minerální izolac<br>cm na lepidlo pro zdění. | ci pro tl. stěny 44 | Nosná konstrukce                                                                                                    | Ano                                                                                                  |
| DEK Obvodová stěna SN 0506A (DEKTHERM STANDARD MINER,<br>ze zdících prvků keramických, na zdící maltu, s ETICS, MW, vnější p                                                                                                    | 5 Porotherm 44 T Profi Dryfix                                        | 440                 | Kód výrobku                                                                                                    | DEK 211-02-17                                                                                        |
| DEK Obvodová stěna SN.4001A<br>ze zdicích prvků keramických, na zdicí maltu, bez zateplení, vnější p                                                                                                    | 6 weber.dur - podhoz                                                 | 5,0 •               |                                                                                                    |                                                                                                    |
| DEK Obvodová stěna SN.4002A<br>ze zdicích prvků keramických, na zdicí maltu, bez zateplení, vnější p                                                                                                    | 7 weber.dur - klasik JRU                                             | 10 •                |                                                                                                    |                                                                                                    |
| DEK Obvodová stěna SN.0003A (DEKPANEL D 1.2.1)<br>z panelů DEKPANEL, s ETICS, MW, s ověřenou požární odolností, v                                                                                                    | 8 weber.dur - štuk IN                                                | 2,0                 |                                                                                                    |                                                                                                    |
| DEK Obvodová stěna SN.0507A<br>ze zdicích prvků keramických, na zdicí maltu, s ETICS, fenolická pě                                                                                                    | 9 Penetrační nátěr HET AT-Grund                                      | 0                   |                                                                                                    |                                                                                                    |
| DEK Obvodová stěna TI 4001A (DEKMETAL)<br>se zateplením a předsazeným obkladem, MW, vnější povrch obklad                                                                                                    | Interiérová malba DEKFINISH Bílá m<br>10<br>apaciál                  | nalba 0             |                                                                                                    |                                                                                                    |
| DEK Obvodová stěna SN.0505A (DEKTHERM ELASTIK E MINERA<br>ze zdicích prvků keramických, na zdicí maltu, s ETICS, MW, vnější r                                                                                                    | special                                                              |                     |                                                                                                    |                                                                                                    |
|                                                                                                    |                                                                      | Zanedbat vrstvy < 5 | 5 mm 🔻 I 🗆 Vložit odděleně 🛛 Aplik                                                                                                   | covat na výběr Vložit <                                                                              |

#### \* Cena za materiál a práci

- Obsahuje ceny materiálů a prací, které je možné jednoznačně přiřadit na m2 dané skladby (konstrukce), nezávisle na způsobu provádění, výšce podlaží, ad.
- 2. Neobsahuje ceny přesunů hmot, pomocných lešení, vedlejších a ostatní nákladů.
- 3. Neobsahuje ceny konstrukcí nebo příplatků, které nejsou přiřaditelné k m<sup>2</sup> dané konstrukce a jsou závislé na konkrétních rozměrech konstrukce (např. soklové obvodové a rohové lišty, obvodové bednění, vpusti střechy, střešní profily, apod.)
- 4. Je uvedena bez DPH.

Z výše uvedeného plyne, že cena není kompletní a zahrnuje pouze materiál a práci v ploše konstrukce nebo skladby bez napojení na navazující konstrukce. Poskytuje tak rámcovou představu o ceně při návrhu konstrukcí. Kompletní cena bude určena až na základě podrobného rozpočtu k danému projektu.

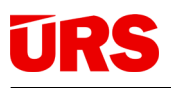

Ve Stavební knihovně se nachází 2 druhy skladeb

- Kompletované celková skladba konstrukce např. u stěn od vnitřní omítky po vnější omítku (tzv. sendvič), skladby začínají slovem "kompletované" – viz níže podtrženo. Při vkládání do CAD 3D SW lze vložit celé najednou, nebo odděleně (viz následující strana).
- 2. Části konstrukcí (jen dílčí vrstvy) např. stěny ze zdicích prvků, vnější KZS, ad.

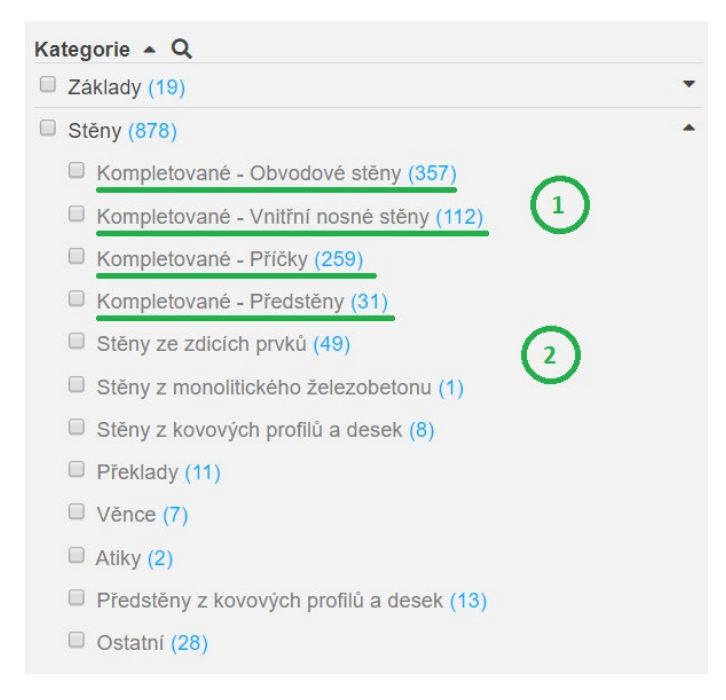

Zda využít kompletované skladby nebo části skladeb konstrukcí záleží na požadavcích konkrétního projektu, 3D CAD SW a jeho verzi. Obecně se jeví jako výhodné:

- Kompletované skladby využívat pro nižší stupně podrobnosti projektové dokumentace; pro studii a územní rozhodnutí. Tvorba modelu je rychlejší a nepřesnosti z hlediska výměr pro následné určení předpokládané ceny stavby lze zahrnout v podobě rozpočtové rezervy. V závislosti na nástrojích některých BIM 3D SW však lze použít i pro vyšší stupně projektové dokumentace.
- Části konstrukcí využívat pro vyšší stupně podrobnosti projektové dokumentace; pro stavební povolení, provádění stavby, ad. Více zohledňují provádění detailů a technologické postupy provádění a rovněž výkazy množství jsou přesnější.

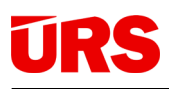

#### Pro vložení skladby/systému do CAD 3D SW využijte spodní panel

- 1. Aplikovat na výběr informace o skladbě se přiřadí jednomu nebo i více označeným prvkům v 3D modelu.
- 2. Vložit informace o skladbě se vloží do knihovny v CAD 3D SW, ze které lze později vybrat a aplikovat na vymodelovaný prvek.
- Vložit odděleně po označení se skladba rozdělí na části skladby (zobrazí se čarami viz obrázek na další straně) a takto je možné vložit do knihovny v CAD 3D SW. V tomto případně není možné využít "Aplikovat na výběr", neboť toto vložení by nebylo jednoznačné.
- 4. Zanedbat vrstvy do CAD 3D SW se nevloží vrstvy, jejichž tloušťka je menší než zvolená hodnota. Pro export specifikace kompletní skladby (včetně menších tlouštěk, než je zvolená hodnota) lze využít "Projekty" (viz obrázek níže) a export Standardů materiálů.

| systémy        |          | 🤶 且 Projekty                                                                               |
|----------------|----------|--------------------------------------------------------------------------------------------|
|                |          | Q Vyhledat                                                                                 |
| ování Ano 💽 Ne | Ano 🔵 Ne | Nejpoužívanější                                                                            |
|                | Ano 🔵 Ne | DEK Střecha ST.8001A (DEKROOF 11-A)<br>dvouplášťová, se skládanou krytinou, DHV z AP, kotv |

5. Odkaz – vygenerování přímého url odkazu na danou skladbu (pro sdílení s jinou osobou, apod.). Odkaz směřuje pouze na základní variantu skladby. Tento odkaz se nachází i BIM platformě v záložce "Další informace".

| DEK Obvodová stěna SN.4002A<br>ze zdících prvků keramických, na zdící maltu, bez zateplení, vnější p                          | 7 weber.dur - klasik JRU                     | 10 •                                         |                    |          |
|----------------------------------------------------------------------------------------------------|----------------------------------------------|----------------------------------------------|--------------------|----------|
| DEK Obvodová stěna SN.0003A (DEKPANEL D 1.2.1)<br>z panelů DEKPANEL, s ETICS, MW, s ověřenou požární odolností, '             | 8 weber.dur - štuk IN                        | 2,0                                          |                    |          |
| DEK Obvodová stěna SN 0507A<br>ze zdicích prvků keramických, na zdicí maltu, s ETICS, fenolická pě:                           | 9 Penetrační nátěr HET AT-Grund              | 0                                            |                    |          |
| DEK Obvodová stěna TI.4001A (DEKIMETAL)<br>se zateplením a předsazeným obkladem, MW, vnější povrch obklad                     | Interiérová malba DEKFINISH Bílá malba<br>10 |                                              | 0                  | 00       |
| DEK Obvodová stěna SN.0505A (DEKTHERM ELASTIK E MINERA<br>ze zdicích prvků keramických, na zdicí maltu, s ETICS, MW, vnější r | special                                      | (4) (3)                                      | (1)                | 25       |
|                                                                                                    |                                              | Zanedbat vrstvy < 5 mm 🔹   🗐 Vložit odděleně | Aplikovat na výběr | Vložit < |

Zobrazení rozdělených částí konstrukcí při výběru "Vlož odděleně": zobrazí se dělící roviny mezi dílčími částmi konstrukcí. V příkladu níže se do knihovny CAD 3D SW vloží 3 části: Vnější zateplovací systém včetně omítky, zdivo, Vnitřní omítka.

|             | DEK Obvodová stěna TI.1401A               |                                          | Cena za materiál a práci 2 672 Kč/m <sup>2</sup>                                   |
|-------------|-------------------------------------------|------------------------------------------|------------------------------------------------------------------------------------|
|             | Nastavení rozměrů<br>Složení konstrukce   | tloušťka [mm]                            | Typ objektu<br>Rodinný dům, Bytový dům, Administrativní budova, Průmyslová budova, |
|             | 1 weber.pas - extraClean                  | 2,0 •                                    | Celková tloušťka 454 mm                                                            |
|             | 2 weber.pas podklad UNI - podkladní nátěr | 0                                        | Součinitel prostupu tepla 0,216 W/(m <sup>2</sup> .K)                              |
|             | 3 weber.tmel 700 + VERTEX R131            | 3,0 - 6,0                                | Kategorie DEK Kompletované - Obvodové stěny                                        |
|             |                                           |                                          | Status Nová                                                                        |
|             | 4 EJOT 3TR-0 20                           |                                          | Požárně dělící konstrukce Ne                                                       |
|             | 5 EPS 70 F                                | 120 •                                    | Nosná konstrukce Ano                                                               |
|             | 6 weber.tmel 700                          | 5,0 - 15                                 | Kód výrobku DEK 320-01-15                                                          |
|             |                                           | 300       5,0       10       2,0       0 | Typ plaste Kontaktin                                                               |
| і о, vнсjoi | 12<br>speciál                             | 0                                        |                                                                                    |
|             |                                           | Zanedbat vrstvy < 5                      | mm ▼ 📝 Vložit odděleně Aplikovat na výběr Vložit <                                 |

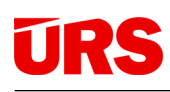

### III. PODROBNÉ INFORMACE PRO SW REVIT

### 3.1. Vkládání skladeb do modelu

Při vkládání lze využívat všechny způsoby vkládání do modelu, které Stavební knihovna dovoluje. Výhodné je vložit skladbu 1x (např. na začátku) a následně již jen vybírat skladbu z menu programu.

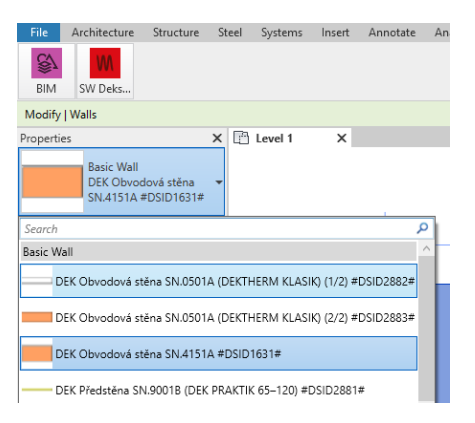

### 3.2 Export do IFC

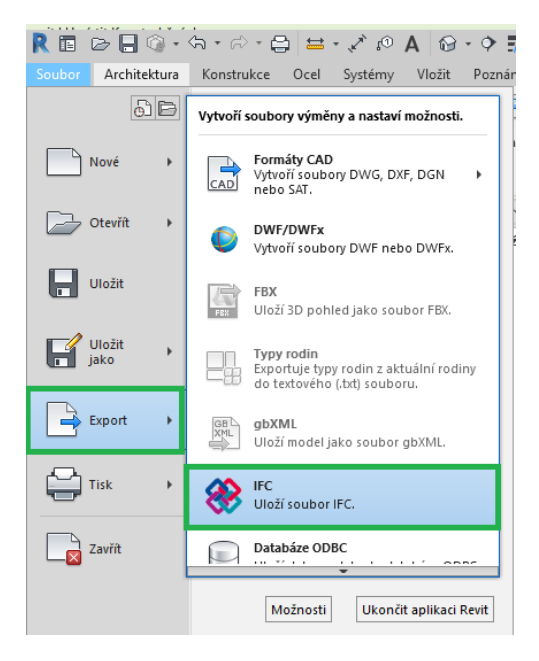

### Pro REVIT 2019 a 2020

| Exportovat do formátu IFC                                                                                                    | ×                                                                                                    |        |  |
|----------------------------------------------------------------------------------------------------|----------------------------------------------------------------------------------------------------|--------|--|
| Název souboru:                                                                                                    | Users\Projekt1.ifc Procházet                                                                                                    |        |  |
| Aktuálně vybrané nastavení: <n< td="">         Upravit nastavení                                                                                                    <t< th=""><th colspan="3">C:\Users\Projekt1.ifc Procházet \left Nastavení pro relaci&gt; Upravit nastavení \left C:\Users\Projekt1.ifc Procházet \left Vastavení&gt; Obecné Další obsah Sady vlastností Úroveň detailů Rozšířené \left C:\Users\Projekt1.ifc Vastavení&gt; \left Exportovat sady vlastností aplikace Revit \Left Exportovat základní množství \Left Exportovat výkazy jako sady vlastností \left Vastavení&gt; \left Procházet \Left Vastavení&gt; \left Vastavení&gt; \Left Vastavení&gt; \Left C:\Program Files\Autodesk\Revit 2020\AddIns\IFCExporterUI\DefaultUserDefinedRe Procházet Nastavení klasifikace OK Storne</th></t<></n<> | C:\Users\Projekt1.ifc Procházet \left Nastavení pro relaci> Upravit nastavení \left C:\Users\Projekt1.ifc Procházet \left Vastavení> Obecné Další obsah Sady vlastností Úroveň detailů Rozšířené \left C:\Users\Projekt1.ifc Vastavení> \left Exportovat sady vlastností aplikace Revit \Left Exportovat základní množství \Left Exportovat výkazy jako sady vlastností \left Vastavení> \left Procházet \Left Vastavení> \left Vastavení> \Left Vastavení> \Left C:\Program Files\Autodesk\Revit 2020\AddIns\IFCExporterUI\DefaultUserDefinedRe Procházet Nastavení klasifikace OK Storne |        |  |
| < > > * • • • • • • • • • • • • • • • • •                                                                                                    | Nastavení klasifikace<br>OK                                                                                                    | Storno |  |

### IV. PODROBNÉ INFORMACE PRO SW ARCHICAD

#### 4.1 Vkládání skladeb do modelu

Některé skladby ve Stavební knihovně obsahují vrstvy s tloušťkou 0 mm (např. vrstva penetrace, podkladní nátěr, apod.). Tyto vrstvy doporučujeme z důvodu exportu relevantních výměr do IFC zanedbat už při vkládání do ARCHICAD, proto je při vkládání do ARCHICAD automaticky přednastaveno toto nastavení:

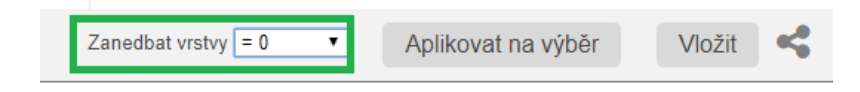

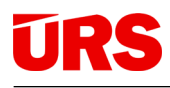

### 4.2. Export do IFC

Platí pro ArchiCAD 22 – 23, při defaultně nastavených šablonách ArchiCADu a klasifikaci ArchiCADu.

| 🛕 Uložit půdor | ys               |                    |       |        | ×      |
|----------------|------------------|--------------------|-------|--------|--------|
| Uložit do:     | Plocha           |                    | 🖂 🧿 🌶 | ► 🔝 🏷  |        |
| Puchlú příctup |                  |                    |       |        | ^      |
|                |                  |                    |       |        |        |
| Plocha         |                  |                    |       |        |        |
| -              |                  |                    |       |        |        |
| Knihovny       |                  |                    |       |        |        |
|                |                  |                    |       |        | ~      |
| Tento počítač  | Exportovat:      | Celý projekt       |       | ~      | Filtr  |
| <b>S</b>       | Převodník        | Obecný evnort      |       |        | Volby  |
| Síť            | Prevounik:       | Obecny export      |       |        | voiby  |
|                | Název souboru:   | Beze jména         |       | ~      | Uložit |
|                | Uložit jako typ: | Soubor IFC (*.ifc) |       | $\sim$ | Zrušit |
|                |                  |                    |       |        |        |
|                |                  |                    |       |        |        |

Doporučujeme upravit nastavení Obecného exportu tak, aby se exportovala všechna potřebná data Archicadu.

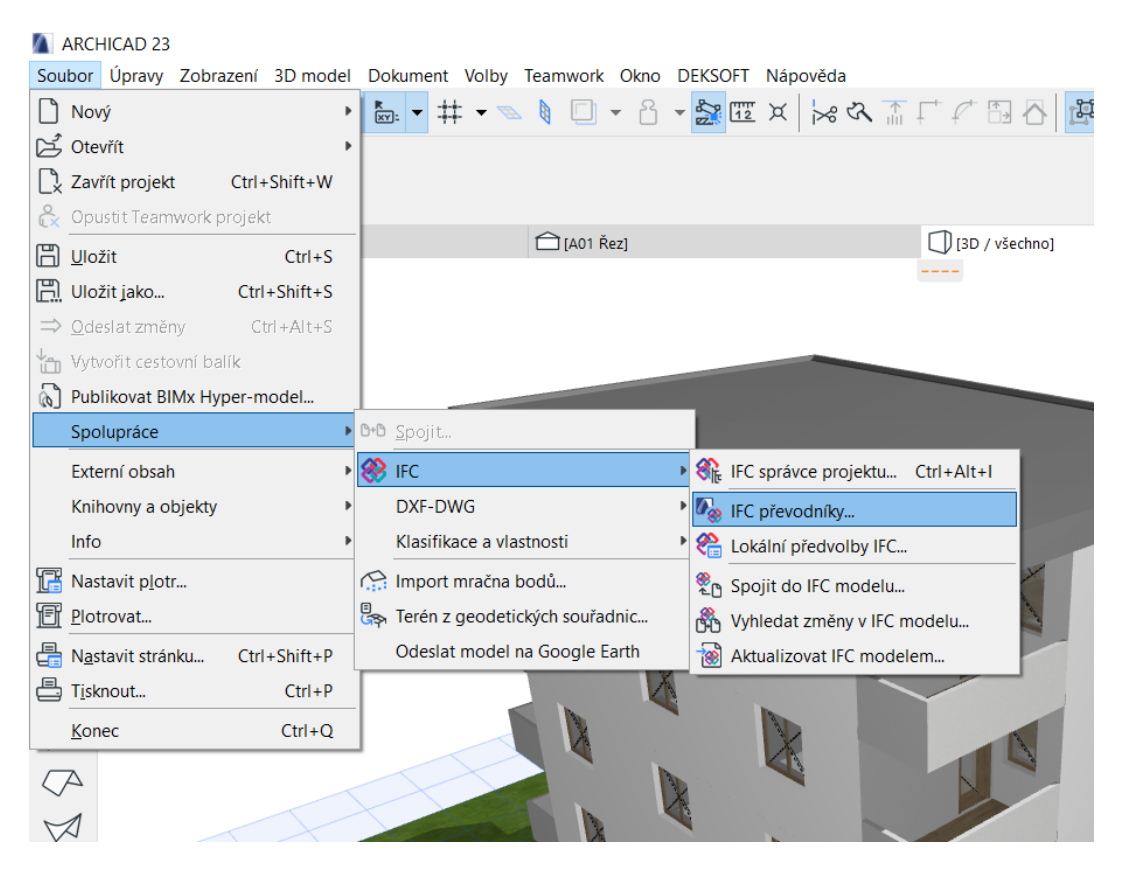

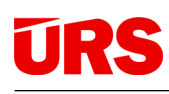

| 8 - 💦 💷 🗵                          | x 🖟 🔭 🗂 🖓 🚮                | 8 🛃 🖉 Ġ 🔇  | → -                        |                                                |                   |                                 | Převod dat pro lí                | FC export               | ?    |
|------------------------------------|----------------------------|------------|----------------------------|------------------------------------------------|-------------------|---------------------------------|----------------------------------|-------------------------|------|
| metoda:                            | Umístění referenční čáry:  | Struktura: | Půdorys a ře               | ez:                                            | Napojená podlaží: | Dostupné předvo                 | olby:                            |                         |      |
| ٧                                  | 1                          | IFC pře    | vodníky                    |                                                | ? ×               | Namapované vla                  | istnosti                         |                         |      |
| -                                  |                            |            | ,                          |                                                |                   | Namapované vla                  | istnosti a odvozená data         |                         |      |
| VQ                                 |                            |            | Jméno převodníku pro expo  | irt:                                           |                   | Optimalizované                  | pro CostX                        |                         |      |
| Imáno                              |                            |            | Obecný export              |                                                |                   | Optimalizované                  | pro iTWO                         |                         |      |
| <ul> <li>Převodníky pro</li> </ul> | import                     | + ^        | Popie                      |                                                |                   | Nová                            | Přejmenovat                      | Odstranit               | - Pi |
| AFCOsim Buildi                     | na Designer Import         | 1          | Popis.                     | 1 1 1 1 1 1 1 1 1 1 1 1 1 1 1 1 1 1 1          | ** **             |                                 |                                  |                         |      |
| Allplan Enginee                    | ering Import               |            | jsou ARCHICAD vlastnosti a | do obecných IFC aplikáci. Si<br>i klasifikáce. | oucasti modelu    | ▼ NASTAVENÍ                     |                                  |                         |      |
| Analýza konstru                    | Jkcí                       |            |                            |                                                | $\sim$            | Vyberte data AR                 | CHICADu pro export:              |                         |      |
| DDS-CAD MEP I                      | mport                      |            |                            |                                                |                   | M Klacifikaca                   |                                  |                         |      |
| Import přesné g                    | reometrie                  |            |                            |                                                |                   | Viastnosti n                    | nků                              | Vře                     |      |
| Modelovací apli                    | ikace import               |            |                            |                                                |                   | Viastnosti p                    | tavebních materiálů              | ¥ 35.                   |      |
| Obecný převodi                     | ník                        |            | * NASIAVENI                |                                                |                   |                                 | พ่งน้ำ                           | Vče                     |      |
| Plancal nova im                    | port                       |            | IFC schéma:                | IFC2x3                                         | v (i)             | Parametry ko                    | omponentů                        | Vše                     |      |
| Revit MEP Impor                    | rt                         |            | Definice zobrazení modelu: | Coordination View Vers                         | ion 20 H          | Parametry d                     | veří / oken                      |                         |      |
| Revit Structure I                  | Import                     |            |                            | Coordination view vers                         | 1011 2.0 +        | Kategorie zó                    | on l                             |                         |      |
| Scia Engineer In                   | nport                      |            | Jméno vlastní DZM:         |                                                |                   |                                 |                                  |                         |      |
| Tekla Structures                   | import                     |            | Předvolby převodu:         |                                                |                   | Exportovat IFC v                | dastnosti:                       |                         |      |
| <ul> <li>Převodníky pro</li> </ul> | export                     | +          | Filtr modelu               |                                                |                   |                                 |                                  |                         |      |
| AECOsim Buildi                     | ng Designer Export         |            | Pild modela.               |                                                |                   | Všechny IFC v                   | lastnosti                        |                         |      |
| Allplan Enginee                    | ering Export               |            | vsecnny SD prvky           |                                                | · · · ·           | O Pouze vlastno                 | osti nastavené v mapování vlastr | lostí zvoleného převodr | níku |
| BIM4You (4D/5D                     | 0) Export                  |            | Mapování typů:             |                                                |                   |                                 |                                  |                         |      |
| CostX Export                       |                            |            | ARCHICAD Klasifikace -     | - v 2.0 IFC2x3                                 | ¥                 | Vyberte odvozer                 | ná data pro export:              |                         |      |
| DDS-CAD MEP E                      | Export                     |            | DX                         |                                                |                   |                                 |                                  |                         |      |
| Export přesné g                    | jeometrie                  |            | Prevod geometrie:          |                                                |                   | Základní IFC I                  | nodnoty                          |                         |      |
| iTWO (5D) Expo                     | rt                         |            | Parametricky rozdělená     | à geometrie (kde je to možn                    | é) 🗸              | ✓ Obsah IFC pr                  | ostorů                           | Filtr obsahu            | J    |
| 🗾 📶 Obecný exp                     | ort                        |            | Mapování vlastností:       |                                                |                   |                                 |                                  |                         |      |
| Plancal nova Exp                   | port                       |            | Standardní IFC2x3 Sche     | éma                                            | ¥                 | Obrysy IFC pr                   | ostoru                           |                         |      |
| Referenční zobr                    | razení IFC4                |            |                            |                                                |                   | - KOMPATIBILI                   | πa                               |                         |      |
| Revit Export pro                   | o referenční model         |            | Prevod dat:                |                                                |                   |                                 |                                  |                         |      |
| Revit MEP Expor                    | rt -                       |            | Namapované vlastnost       | li                                             | ×                 | Kompatibilita akt               | uální předvolby s definicemi zo  | brazení modelu:         |      |
| Revit Structure I                  | Export                     |            | Převod jednotek:           |                                                |                   | <ul> <li>Schéma IFC2</li> </ul> | .x3                              |                         |      |
| Scia Engineer E                    | xport                      |            | Metric (mm) (USD)          |                                                | ¥                 | Coordination                    | n View Version 2.0               |                         |      |
| Structural Analy                   | sis Export                 |            |                            |                                                |                   | Coordination                    | n View (Surface Geometry)        |                         |      |
| fekla Structures                   | Export                     |            |                            |                                                |                   | Concept Des                     | ign BIM 2010                     |                         |      |
| Zobrazeni pro p                    | orenos modelu IFC          |            |                            |                                                |                   |                                 | Přepsat nastavení pro zajiš      | tění kompatibility      |      |
| Nový                               | Odstranit Nastavit náhledo | ový 🛈 🔁    |                            | Zruši                                          | t OK              |                                 | PŘEVODNÍKY                       |                         |      |

Pro verzi ArchiCADu 23 navíc doporučujeme upravit nastavení Obecného exportu tak, aby se "Rozbily všechny prvky na části"; postup zde:

| FC převodníky                     |               |                                                                                                    |                               | ? )                               | <                                                   |                                                        |  |  |
|-----------------------------------|---------------|----------------------------------------------------------------------------------------------------|-------------------------------|-----------------------------------|-----------------------------------------------------|--------------------------------------------------------|--|--|
| 7 Q                               |               | <ul> <li>Jméno převodníku pro export:</li> </ul>                                                                                                    |                               |                                   |                                                     |                                                        |  |  |
| Iméno                             | Obecný export |                                                                                                    |                               | Prevod geometrie pro IFC export ? |                                                     |                                                        |  |  |
| Převodníky pro import             | + ^           | Popis:                                                                                                    |                               |                                   | Dostupné předvolby:                                 |                                                        |  |  |
| AECOsim Building Designer Import  |               | Optimalizavaný pro expert de obecných IEC aplikací. Seučáctí medelu izeu                                                                                                    |                               |                                   | Optimalizováno pro Scia Engineer                    | Optimalizováno pro Scia Engineer                       |  |  |
| Allplan Engineering Import        |               | ARCHICAD vlastnosti a klasifikace.                                                                                                    |                               |                                   | Optimalizováno Tekla Structures                     |                                                        |  |  |
| Analýza konstrukcí                |               |                                                                                                    |                               |                                   | Parametricky rozdělená geometrie                    | (kde je to možné)                                      |  |  |
| DDS-CAD MEP Import                |               |                                                                                                    |                               |                                   | Přesná BREP geometrie                               |                                                        |  |  |
| Import přesné geometrie           |               |                                                                                                    |                               |                                   | Nová Pře                                            | eimenovat Odstranit                                    |  |  |
| Modelovací aplikace import        |               |                                                                                                    |                               |                                   |                                                     |                                                        |  |  |
| Obecný převodník                  |               | * NASTAVENI                                                                                                    |                               |                                   | ▼ NASTAVENÍ                                         |                                                        |  |  |
| Plancal nova Import               |               | IFC schéma:                                                                                                    | IFC2x3                        | ~ (                               | Převod prvků ARCHICADu                              |                                                        |  |  |
| Revit MEP Import                  |               | Definice zobrazení modelu:                                                                                                    | Constitution Minutesian 2.0   |                                   | Exportovat pouze geometrij pryků                    | které isou "zoble                                      |  |  |
| Revit Structure Import            |               | Dennice 2001azeni modela.                                                                                                    | Coordination view version 2.0 | v (                               | Exportovat obraničující obdělník                    | ,                                                      |  |  |
| Scia Engineer Import              |               | Jméno vlastní DZM:                                                                                                    |                               |                                   | Exportovat geometrij IEC produkto                   | pvých typů                                             |  |  |
| Tekla Structures Import           |               | Předvolby převodu:                                                                                                    |                               |                                   | Exportovat hrubou geometrij prvk                    | Exportovat hrubou geometrii prvků                      |  |  |
| Převodníky pro export             | +             | -ite and the second second s |                               |                                   | Použít BREP geometrii v aktuálních barvách pro všec |                                                        |  |  |
| AECOsim Building Designer Export  |               | Filtr modelu:                                                                                                    |                               |                                   | Prvky zahrnuté do operací s tělesy                  | BREP                                                   |  |  |
| Allplan Engineering Export        |               | Všechny 3D prvky                                                                                                    |                               | × .                               | Prvky s vazbarni                                    | BREP                                                   |  |  |
| BIM4You (4D/5D) Export            |               | Mapování typů:                                                                                                    |                               |                                   | Desky se šikmými hranami                            | BREP                                                   |  |  |
| CostX Export                      |               | ARCHICAD Klasifikace – v 2.0 IFC2x3 V                                                                                                    |                               |                                   |                                                     | Projektový počátek ABCHICADu                           |  |  |
| DDS-CAD MEP Export                |               |                                                                                                    |                               |                                   | Hierarchické prvky ARCHICADu                        | Hierarchické prvky ARCHICADu                           |  |  |
| Export přesné geometrie           |               | Převod geometrie:                                                                                                    |                               |                                   | lehký obvodový plášť                                | Převést na jediný prvek                                |  |  |
| iTWO (5D) Export                  |               | Přesná BREP geometrie 🗸 🛄                                                                                                    |                               |                                   | Schodiště                                           | Převěst na jediný prvek                                |  |  |
| 🚺 Obecný export                   |               | Manování vlastností:                                                                                                    |                               |                                   | Zábradlí                                            | Převěst na jediný prvek                                |  |  |
| Plancal nova Export               |               | Standardní IFC2x3 Schéma                                                                                                    |                               |                                   | Volby exportu podle IFC schéma                      | tu                                                     |  |  |
| Referenční zobrazení IFC4         |               | Standardin in CEXS Schema                                                                                                    |                               |                                   | Režim zachování materiálů Nil                       | kdy porozbých zachování matoriálů polzo zaružit        |  |  |
| Revit Export pro referenční model |               | Převod dat:                                                                                                    |                               |                                   | Sandhijšavá konstrukce a                            | vzhět pouze v nutných případech pro zachování materiá  |  |  |
| Revit MEP Export                  |               | Namapované vlastnosti                                                                                                    |                               | ~ .                               |                                                     | zbit použe v nativen pripadech pro zachovali materiali |  |  |
| Revit Structure Export            |               | Dărrea di seda atala                                                                                                    |                               |                                   | If chuilding Element                                | zok vseciny prvky na časti, začilovat materialy        |  |  |
| Scia Engineer Export              |               | Matrix (mm) (USD)                                                                                                    |                               |                                   |                                                     |                                                        |  |  |
| Structural Analysis Export        |               | Metric (mm) (USD)                                                                                                    |                               |                                   | If CBuilding Element Proxy                          |                                                        |  |  |
| Tekla Structures Export           |               |                                                                                                    |                               |                                   | VifcChimney                                         |                                                        |  |  |
| Zobrazení pro přenos modelu IFC   | ~             |                                                                                                    |                               |                                   | ↓ IfcColumn                                         |                                                        |  |  |

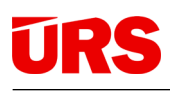

### V. KONTROLY EXPORTU IFC NA BIM PLATFORMĚ PROJEKTANTEM

### 5.1. Účel kontroly

Po exportu IFC a nahrání na BIM platformu je vhodné, aby autor modelu a IFC souboru tento soubor zkontroloval dříve, než jej nasdílí ostatním osobám. Autor zná model nejlépe a dokáže tak kontrolu provést nejrychleji.

Účelem kontroly je odhalit chyby, které bývají nejčastěji způsobeny nevhodným nastavením exportu do IFC. Tyto chyby mohou být zcela zásadní, ale jejich odstranění vhodným nastavením a opětovným exportem do IFC bývá zpravidla rychlé. Z důvodů širokých možností nastavení exportů do IFC zde nejsou tyto dále popsány. Při výskytu problémů po exportu se obraťte na podporu – vizte kontakty níže.

#### 5.2 Kontroly struktury prvků modelu a výměr

Po zobrazení IFC modelu je vhodné zkontrolovat

- 1. Strukturu prvků modelu v levém bočním panelu. Správná struktura viz příklad níže; stejné prvky jsou seskupeny.
- 2. Výměry konstrukcí (prvků) a objektů ve spodním panelu tyto následně využívá rozpočtář v rozpočtovém SW.

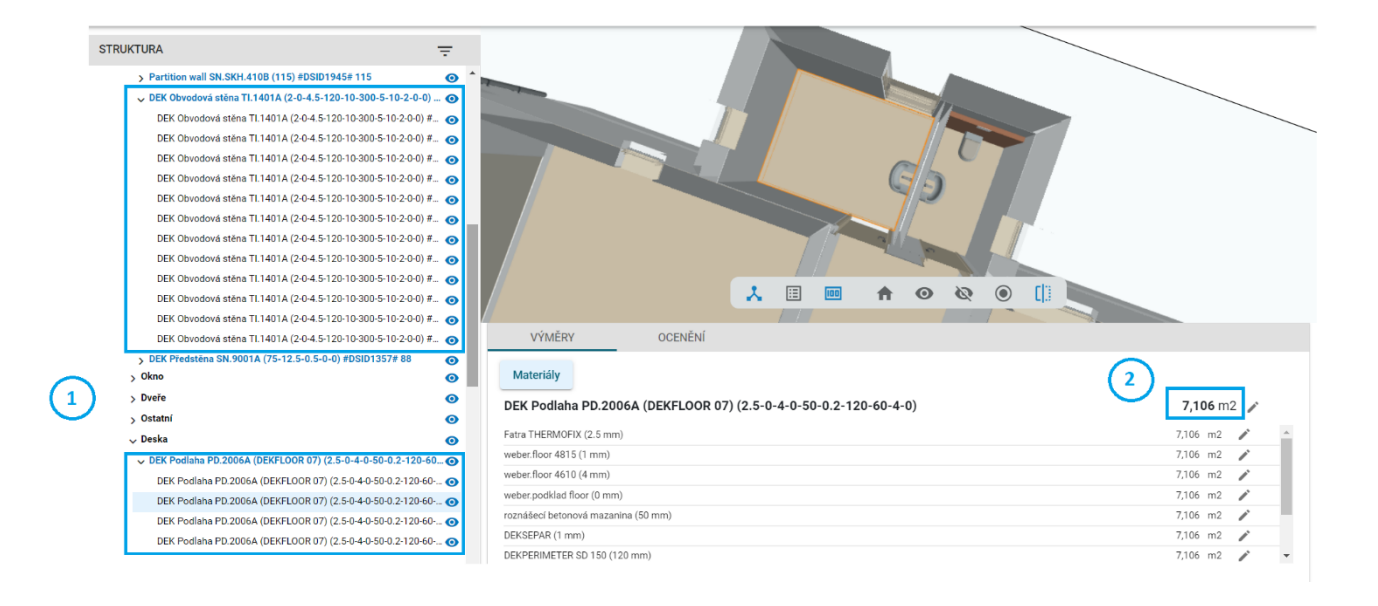

### VI. PODPORA, KONTAKTY

### Podrobné informace

Manuály, videonávody a další naleznete v nápovědách aplikací Stavební knihovna DEK a BIM platforma pomocí tlačítka

#### Pro další informace se obracejte na

Info@deksoft.eu– Stavební knihovna DEK, pluginy DEK do 3D CAD SWinfo@bimplatforma.cz– BIM platforma, vazba na SW KROS 4